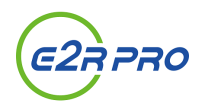

**English follows Japanese.** 

#### ■機能概要

採用管理システムe2RPROでは、Zoomアカウントを連携することで、応募 者とのWeb面接の実施で、ZoomミーティングURLを発行することができま す。

ご利用の際は、事前に管理者ユーザーでZoomアカウントの連携を行う必要があります。

### ■目次

- 1. Zoomアカウントの連携を開始する
- 2. ZoomミーティングURLを発行する
- 3. Zoomアカウントの連携を解除する

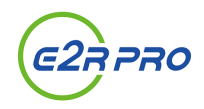

## 1. Zoomアカウントの連携を開始する

- (1) Zoom連携認証画面へログインします。 ※Zoom連携利用する場合、営業担当者へお問い合わせください。
- (2)「Web面接連携サービス」をクリックします。
- (3) Zoom連携のサービスを「認可待ち」を選択し、「設定」をクリックし ます。
- (4) 「認可開始」ボタンが表示されますので、「認可開始」をクリックしま す。
- (5) Zoomログイン画面が表示されますので、管理者ユーザーでログインし、 認証を行ってください。

### 2. ZoomミーティングURLを発行する

- (1) e2RPRO管理画面へログインします。
- (2) 利用したい選考会設定の「日程設定」をクリックします。
- (3) 利用するイベントの「変更」をクリックし、予約動作設定のWeb面接連携で「Zoom」を選択し、「Zoom」ユーザ選択から、ミーティングのホストユーザーとするユーザーを選択して、「設定」をクリックします。
- (4)「新規日程作成」からWeb面接の日程を、「日程を表示する」のステー タスで作成すると、ZoomミーティングURLが発行されます。

#### 3. Zoomアカウントの連携を解除する

- (1) Zoom App Marketplaceへ管理者ユーザーでログインします。
- (2) 「Manage」をクリックし、「Added Apps」からインストール済みア プリを表示します。
- (3) e2RPROの「Remove」をクリックし、連携を解除します。

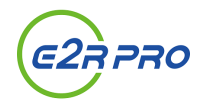

## ■ Functional overview

The e2RPRO recruitment management system allows you to link your Zoom account to issue a Zoom meeting URL when conducting a Web interview with an applicant.

To use this service, you must link your Zoom account with an administrator user in advance.

# ■ CONTENTS

- 1. Start Linking Zoom Accounts
- 2. Publishing a Zoom Meeting URL
- 3. Unlinking Zoom Accounts

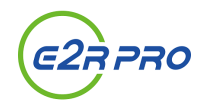

# **1. Start Linking Zoom Accounts**

- (1) Log in to the Zoom integration authentication screen. Please contact your sales representative if you wish to use Zoom Linkage.
- (2) Click "Web面接連携サービス".
- (3) Select "認可待ち" for the Zoom integration service, and click "設定".
- (4) The "認可開始" button will appear. Click "認可開始".
- (5) The Zoom login screen will appear. Please login as the administrator user and authenticate.

# 2. Publishing a Zoom Meeting URL

- (1) Log in to the e2RPRO administration page.
- (2) Click "日程設定" in the selection meeting settings you wish to use.
- (3) Click "変更" for the event you want to use. Select "Zoom" under Web Interview Linkage in the Booking Behavior Settings. Select the user who will be the host user for the meeting from the "Zoomユーザ選択", and click "設定".
- (4) Create the web interview schedule from "新規日程作成" with the status of "日程を表示する" and the Zoom meeting URL will be issued.

# **3. Unlinking Zoom Accounts**

- (1) Log in to the Zoom App Marketplace as an administrator user.
- (2) Click "Manage" and go to "Added Apps" to view installed apps.
- (3) Click "Remove" on e2RPRO to remove the linkage.